# Méthode de réalisation de la clé de réemploi Emmabuntüs

Ce tutoriel accompagne les vidéos de démonstration de <u>Blabla Linux</u>: Prenez soin de lire les conseils en fin de tutoriel avant de vous lancer.

Ce tutoriel est applicable à toutes distributions Debian et dérivées. 📿

### Table des matières

| 1 - Principe de la clé de réemploi                           | 1  |
|--------------------------------------------------------------|----|
| 2 - Les logiciels nécessaires pour Debian                    | 2  |
| 2.1 - Installation de MultiSystem sur Debian/DFiso           | 2  |
| 2.2 - Installation de Geany.                                 | 2  |
| 3 - Matériel nécessaire pour la clé de réemploi              | 2  |
| 4 - Fichiers nécessaires pour la clé de réemploi             | 3  |
| 4.1 - Comment choisir ma version ? 32Bits ou 64bits ? UEFI ? | 3  |
| 5 - Réalisation de la clé de réemploi                        | 4  |
| 5.1 - Préparation de la clé USB                              | 4  |
| 5.2 - Copie des clones et des scripts                        | 8  |
| 5.3 - Initialisation de la clé avec MultiSystem              | 11 |
| 5.4 - Prise en charge de l'ISO Clonezilla                    | 13 |
| 5.5 - Modification du menu GRUB de MultiSystem               | 15 |
| 6 - Astuces et Conseils                                      | 18 |
|                                                              |    |

# 1 - Principe de la clé de réemploi

La clé USB de réemploi Emmabuntüs vous permet de reconditionner tout type d'ordinateur en y clonant un système pré-configuré fourni par Emmabuntüs.

**Le principe de base :** on utilise le logiciel <u>MultiSystem</u> afin de lancer une image disque de <u>Clonezilla</u> qui va lister et permettre de choisir une « image clone » située sur la clé USB pour la transférer directement sur la machine cible. L'opération de clonage prend environ 5 minutes, permettant ainsi le reconditionnement en masse de nombreuses machines en un minimum de temps. Cette opération est aidée par deux scripts qui organisent le partitionnement de votre disque cible et qui indiquent à Clonezilla la marche à suivre.

#### Cette méthode de reconditionnement est partagée par le <u>collectif</u> <u>Emmabuntüs</u>, merci à eux !

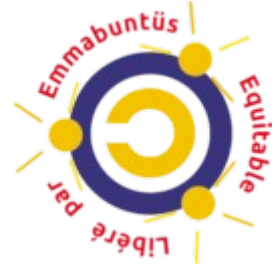

# 2 - Les logiciels nécessaires pour Debian

Sur Emmabuntüs, tout est déjà installé, MultiSystem est intégré par défaut, vous n'avez rien à faire, passez au chapitre 3 Sur Debian ou Dfiso, vous aurez besoin du logiciel Multisystem et de l'éditeur

de texte Geany.

#### 2.1 - Installation de MultiSystem sur Debian/DFiso

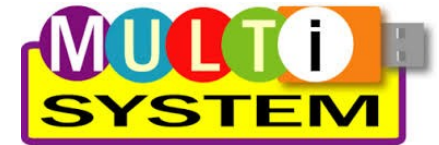

Pour installer MultiSystem sur Debian, il faut suivre le processus décrit sur <u>le</u> site de MultiSystem

Installation de software-properties et wget :

sudo apt update && sudo apt install software-properties-common wget

• Ajout des dépôts MultiSystem :

sudo apt-add-repository 'deb http://liveusb.info/multisystem/depot all
main'

• Ajout de la clé d'authentification du dépôt :

wget -q -O - http://liveusb.info/multisystem/depot/multisystem.asc | sudo apt-key add -

• Recharger la liste des paquets disponibles puis installer multisystem : sudo apt update && sudo apt install multisystem

• Ajout de l'utilisateur au groupe « adm » : sudo adduser \$USER adm

### 2.2 - Installation de Geany

Geany est utilisé par MultiSystem pour éditer le menu GRUB. Geany est présent dans les dépôts Debian Buster. Pour l'installer, entrez simplement depuis votre terminal :

sudo apt update && sudo apt install geany

# 3 - Matériel nécessaire pour la clé de réemploi

Pour créer votre clé de réemploi Emmabuntüs, vous aurez besoin d'une clé USB répondant à certains critères :

- une capacité de 16 Go minimum
- de bonne qualité (Kingston Data Traveler, Transcend JetFlash 750...)
- si possible en USB3 pour profiter de la vitesse maximale de transfert en lecture/écriture.

# 4 - Fichiers nécessaires pour la clé de réemploi

Plusieurs fichiers seront indispensables pour créer votre clé de réemploi. Tous ces fichiers sont fournis par Emmabuntüs afin de faciliter votre travail.

#### Fichiers nécessaires :

- une image ISO de Clonezilla en 32bits ou 64bits selon vos besoins
- une ou plusieurs image(s) clone(s) d'Emmabuntüs et/ou de Dfiso qu'il faudra extraire
- deux scripts pour lancer le(s) clone(s) et partitionner le disque cible (clone.sh et parted.sh)
- un fichier de modification du menu GRUB de MultiSystem

Vous trouverez tous les fichiers nécessaires sur cet espace : <u>http://usb-remploi.emmabuntus.org</u>

# 4.1 - Comment choisir ma version ? 32Bits ou 64bits ? UEFI ?

Le choix dépend de l'utilisation que vous désirez en faire : si vous désirez reconditionner des machines en 32bits ou 64bits. Mais comment faire la différence ? Pour faire simple :

- Si votre ordinateur a un autocollant "coreDuo", "core2duo", ou qu'il date d'après 2003, vous pouvez prendre un clone 64 bits.
- Si votre ordinateur affiche fièrement "Pentium IV M" ou qu'il date d'avant 2003, prenez un clone en version 32 bits avec un Clonezilla i686.

À propos de l'<u>UEFI</u> le successeur du <u>BIOS</u>, la version 64bits est prévue pour gérer l'UEFI automatiquement. Dans le doute, prenez un clone de chaque, le script n'affichera que le clone compatible.

| Type d'ordinateur         | Exemples d'ordinateurs                     | Clone                 | Clonezilla |
|---------------------------|--------------------------------------------|-----------------------|------------|
| 32bits d'avant 2003       | Pentium3, Pentium4                         | 32bits                | i686       |
| 64bits avec -1G RAM       | Pentium4 HT, Dual-Core                     | 32bits                | i686/amd64 |
| 64bits avec 1-3G RAM      | Dual-Core, Core2                           | 32bits/64bits         | i686/amd64 |
| 64bits avec +3G RAM       | Core i3, i5, i7, i9                        | 64bits                | i686/amd64 |
| 64bits avec UEFI          | Ordinateur récent à partir<br>de Windows 8 | 64bits UEFI           | amd64      |
| 64bits UEFI<br>SecureBOOT | Ordinateur récent à partir<br>de Windows 8 | Non pris en<br>charge | -          |

Voici un tableau récapitulatif des versions compatibles :

Nous vous conseillons de désactiver le UEFI si vous pouvez, et utiliser un clone non UEFI , voir CSM (<u>Compatibility Support Module</u>).

## 5 - Réalisation de la clé de réemploi

Voici en bref le processus décrit dans la suite de ce tutoriel :

- branchement de la clé USB
- préparation de la clé : formater la clé en 2 partitions vFAT et Ext4 pour accueillir respectivement MultiSystem sur la première partition et les fichiers nécessaires au clonage sur la seconde partition
- copie des fichiers
- lancement de MultiSystem, initialisation de la clé USB avec installation de GRUB
- prise en charge de l'image ISO Clonezilla par MutiSystem
- modification du menu GRUB de MultiSystem
- démontage de la clé USB et utilisation pour le réemploi

### 5.1 - Préparation de la clé USB

Pour préparer la clé de réemploi, on utilise le logiciel « GParted » mais on peut aussi utiliser l'utilitaire de disque de Gnome. Commencez par connecter votre clé USB à votre ordinateur puis ouvrez Gparted (votre mot de passe vous sera demandé) :

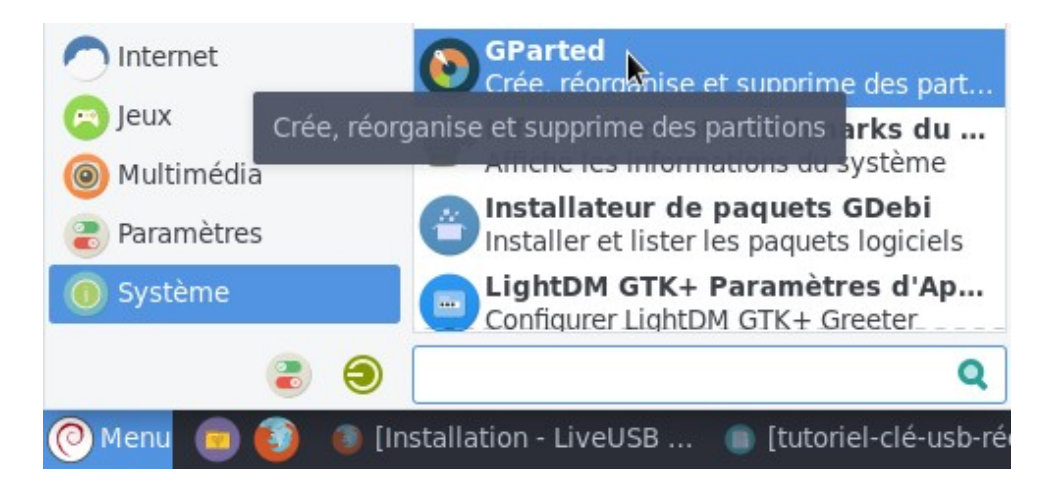

Sélectionnez votre clé USB dans la liste des périphériques disponibles :

| 0           |                         | /dev/sdb -     | GParted                |           |            | ± - ∞ 🙁         |
|-------------|-------------------------|----------------|------------------------|-----------|------------|-----------------|
| GParted Édi | ition Affichage Périphé | rique Partitio | on Aide                |           | /dev/sda   | a (48.00 Gio)   |
| 4 D         |                         | *              |                        |           | 📓 /dev/sdb | o 🔥 (57.80 Gio) |
|             |                         |                | /dev/sdb1<br>57.80 Gio |           |            |                 |
| Partition   | Système de fichiers     | Étiquette      | Taille                 | Utilisé   | Inutilisé  | Drapeaux        |
| /dev/sdb1   | fat32                   | K64            | 57.80 Gio              | 14.56 Mio | 57.78 Gio  |                 |

#### Supprimez la partition existante si besoin :

| OB<br>● ● ● ● ● ● ● ● ● ● ● ● ● ● ● ● ● ● ● | ition Affichage Périphér | / <b>dev/sdb - GParted</b><br>ique Partition Aide |        | ۵          | - 0 😢         |
|---------------------------------------------|--------------------------|---------------------------------------------------|--------|------------|---------------|
| 🖡 💼                                         | 😔   🖪 🗎 🖌                |                                                   |        | 🛃 /dev/sdb | (57.80 Gio) 🗸 |
|                                             |                          | 💽 Nouvelle                                        | Inser  |            |               |
|                                             |                          | 📅 Supprimer 🗼                                     | Suppr  |            |               |
| Partition                                   | Système de fichiers      | É 😌 Redimensionner/Déplacer                       |        | utilisé    | Drapeaux      |
| /dev/sdb1                                   | fat32                    | K<br>I≡ Copier                                    | Ctrl+C | 57.78 Gio  |               |

Créez une première partition en vfat de 4500 Mo pour accueillir MultiSystem (Vous pouvez créer une partition plus petite, voir les conseils en fin de tutoriel) :

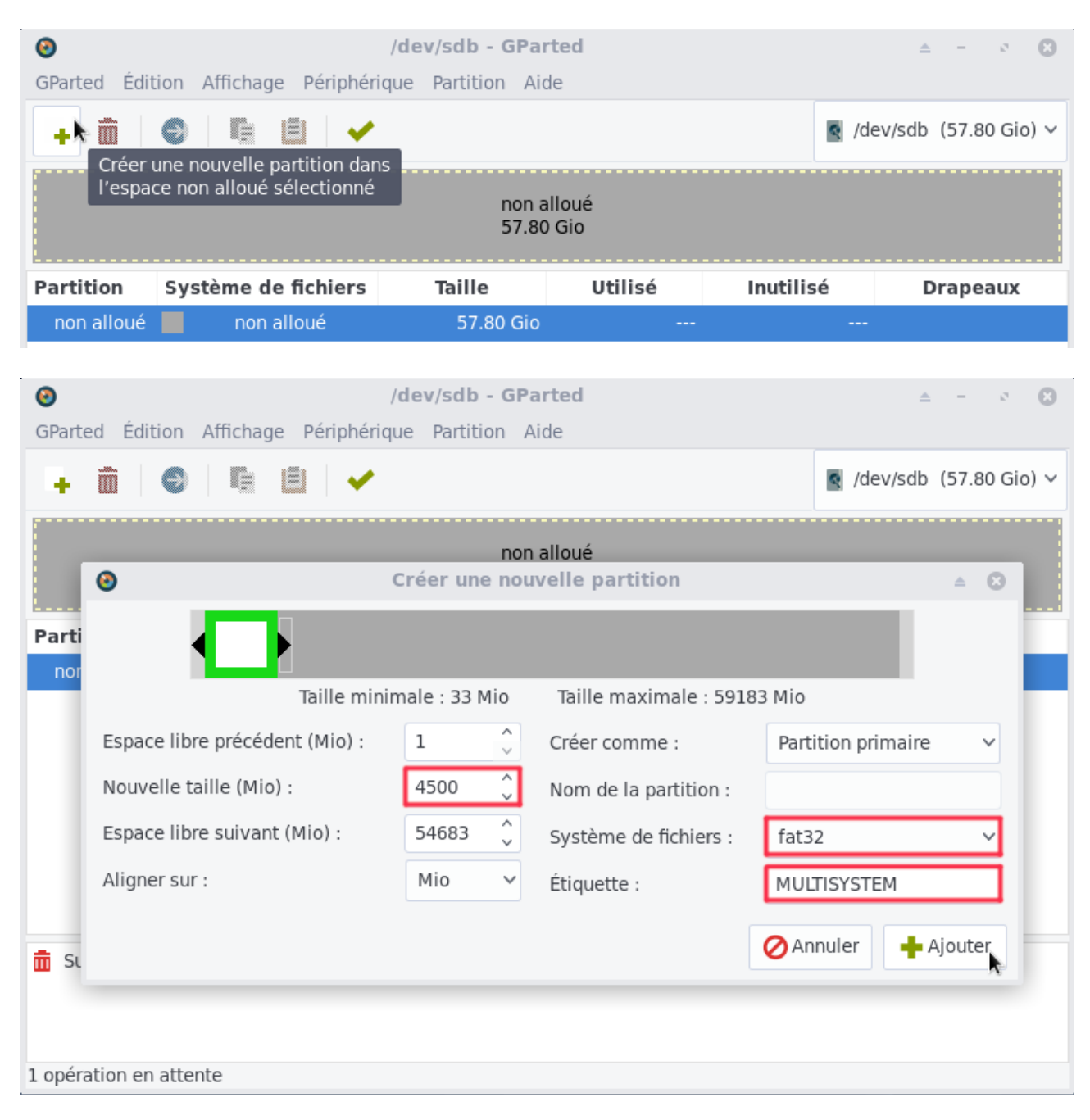

Créez une seconde partition en ext4 utilisant l'espace disponible pour accueillir les clones et les scripts.

ATTENTION : vous devez nommer cette partition « IMAGES » afin qu'elle soit reconnue par les scripts de la clé.

| GParted Édition Affich                                                                 | / <b>dev/sd</b> l<br>nage Périphérique Parti | <b>b - GParted</b><br>tion Aide |                |          | ۵             | - 0 🙁         |
|----------------------------------------------------------------------------------------|----------------------------------------------|---------------------------------|----------------|----------|---------------|---------------|
| - <b>h</b> 🗎 🕘 🗏                                                                       |                                              |                                 |                |          | 🔄 /dev/sdb    | (57.80 Gio) 🗸 |
| Créer une nouvell<br>l'espace non allo                                                 | le partition dans<br>ué sélectionné          | non allo<br>53.40 Gi            | ué<br>io       |          |               |               |
| Partition                                                                              | Système de fichiers                          | Étiquette                       | Taille         | Utilisé  | Inutilisé     | Drapeaux      |
| Nouvelle partition #1                                                                  | fat32                                        | MULTISYSTEM                     | 4.39 Gio       |          |               |               |
| non alloué                                                                             | non alloué                                   |                                 | 53.40 Gio      |          |               |               |
| GParted Édition Affich                                                                 | / <b>dev/sd</b> l<br>nage Périphérique Parti | <b>b - GParted</b><br>tion Aide |                |          | ۵             | - 0 🙁         |
| + 💼   😔   🖷                                                                            |                                              |                                 |                |          | 🛐 /dev/sdb    | (57.80 Gio) 🗸 |
| Parti                                                                                  | Créer u                                      | non allo<br>ne nouvelle pa      | ué<br>artition |          | <b>_</b> ,    | ▲ ②           |
| No                                                                                     | Taille minimale : 1 I                        | Mio Taille                      | maximale · 5   | 4683 Mio | _             |               |
| Espace libre préd                                                                      | cédent (Mio) :                               | Créer o                         | omme :         | Parti    | tion primaire | ~             |
| Nouvelle taille (I                                                                     | Mio) : 54683                                 | Nom de                          | e la partition | :        |               |               |
| Espace libre suiv                                                                      | vant (Mio) : 0                               | Ĵ Systèm                        | e de fichiers  | : ext4   |               | ~             |
| Aligner sur :                                                                          | Mio                                          | ✓ Étiquet                       | te :           | IMAG     | 6ES           |               |
| <ul> <li>St</li> <li>Créer Partition prima</li> <li>2 opérations en attente</li> </ul> | ire #1 (fat32, 4.39 Gio) su                  | ır /dev/sdb                     |                | Ø An     | nuler 🕂 4     | ijouter       |

Appliquer les changements mis en place précédemment :

| 0                        | /dev/sdb - GParted                                                    | ≜ - o <b>8</b> |
|--------------------------|-----------------------------------------------------------------------|----------------|
| GParted Édition Affichag | ge Périphérique Partition Aide                                        |                |
|                          | Appliquer toutes les opérations<br>Nouvelle partition #2<br>53.40 Gio |                |

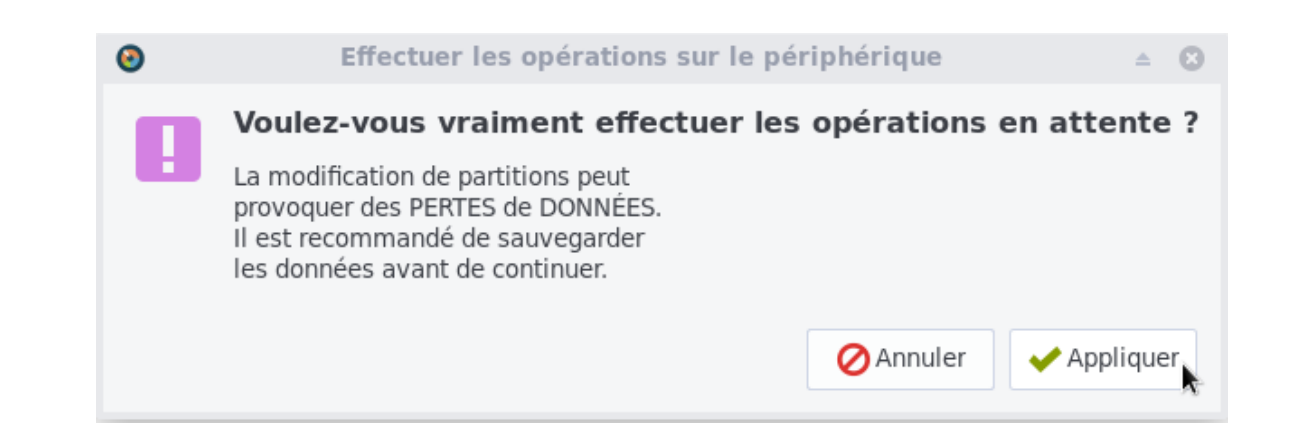

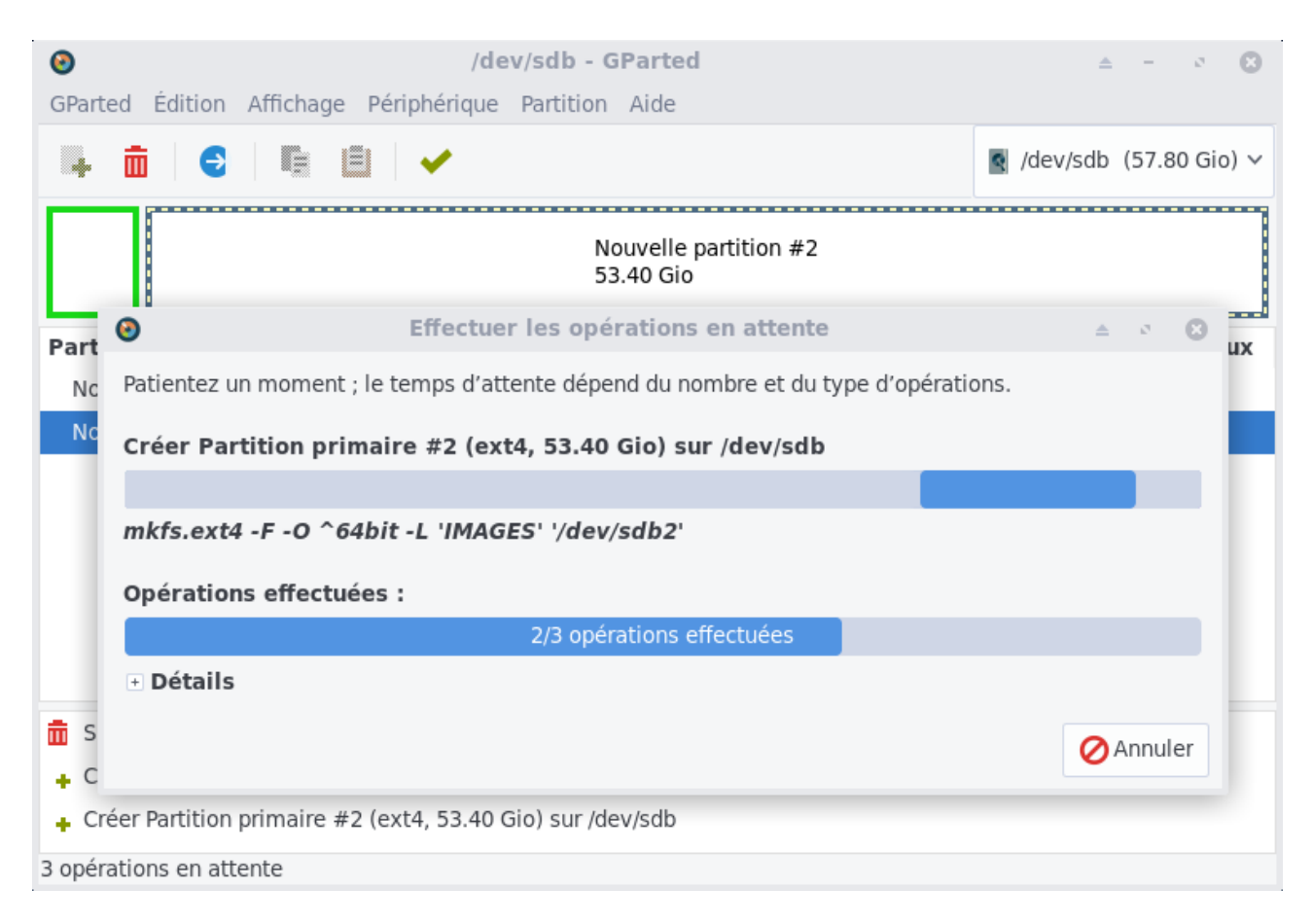

Une fois les changements appliqués, le partitionnement de votre clé devrait ressembler à ceci :

| 0           |                         | /dev/sdb - G    | Parted                 |            | 4          | e – ø 🙁         |
|-------------|-------------------------|-----------------|------------------------|------------|------------|-----------------|
| GParted Édi | ition Affichage Périphé | rique Partition | Aide                   |            |            |                 |
| · 💼         | 😌 투 🖹 🗸                 | ٥               |                        |            | 🤦 /dev/sdb | o (57.80 Gio) ∨ |
|             |                         |                 | /dev/sdb2<br>53.40 Gio |            |            |                 |
| Partition   | Système de fichiers     | Étiquette       | Taille                 | Utilisé    | Inutilisé  | Drapeaux        |
| /dev/sdb1   | fat32                   | MULTISYSTEM     | 4.39 Gio               | 8.79 Mio   | 4.39 Gio   |                 |
| /dev/sdb2   | ext4                    | IMAGES          | 53.40 Gio              | 446.94 Mio | 52.96 Gio  |                 |

### 5.2 - Copie des clones et des scripts

Une fois votre clé formatée avec ses deux partitions, il faut copier les fichiers nécessaires :

- le script guide du clonage : clone.sh
- le script guide de partitionnement : parted.sh
- la ou les image(s) clonée(s) à utiliser

Au préalable, vous devrez extraire la ou les archives du ou des clones que vous souhaitez transférer. Utilisez simplement votre gestionnaire de fichiers Thunar et l'option « Extraire ici » du menu contextuel déclenché avec un clic-droit sur l'archive concernée.

| E L                                    |                                          | R.                                                     |                                                   |
|----------------------------------------|------------------------------------------|--------------------------------------------------------|---------------------------------------------------|
| TAR                                    | TAR                                      | ) Ouvrir avec « Xarchive                               | r»                                                |
| img_EmmaDE3<br>32bits_1_02_20          | 8_ img_Emmi<br>02 64bits_1_0_            | Ouvrir avec une autre a                                | application                                       |
| 00821.tar                              | 00818.0                                  | Envoyer vers                                           | •                                                 |
|                                        | 3                                        | 🖁 Couper                                               |                                                   |
|                                        |                                          | E Copier                                               |                                                   |
|                                        | 1                                        | Déplacer dans la corbe                                 | eille                                             |
|                                        |                                          | Renommer                                               |                                                   |
|                                        |                                          | Rechercher dans ce do                                  | ssier                                             |
|                                        |                                          | 🖡 Extraire ici 💦                                       |                                                   |
|                                        |                                          | Extraire vers                                          |                                                   |
| Extraction en cours .                  |                                          |                                                        |                                                   |
|                                        | #!                                       | O                                                      |                                                   |
| img_EmmaDE3<br>64bits_1_02_20<br>00818 | _ clone.sh<br>2                          | clonezilla-<br>live-2.6.7-28-<br>amd64.iso             | EN-<br>modif_grub_mult<br>isystem.txt             |
|                                        | TAR                                      | TAR                                                    | TAR                                               |
| FR-<br>modif_grub_mu<br>isystem.txt    | img_EmmaD<br>t 32bits_1_02_<br>00821.tai | 0E3 img_EmmaDE3_<br>202 64bits_1_02_202<br>r 00818.tar | img_EmmaDE3_<br>64bits_UEFI_1_0<br>2_20200823.tar |
| 0                                      | x                                        | archiver                                               | ≜ - 😫                                             |
| EL I                                   | Extraction de                            | 'archive :                                             |                                                   |
| ZIP /                                  | media/sf_reemp                           | loi/img_EmmaDE3_64bi                                   | ts_1_02_202008                                    |
|                                        |                                          |                                                        | ⊘Annuler                                          |
|                                        |                                          |                                                        |                                                   |

Votre archive est extraite, le dossier est prêt à être copié dans la partition « IMAGES » :

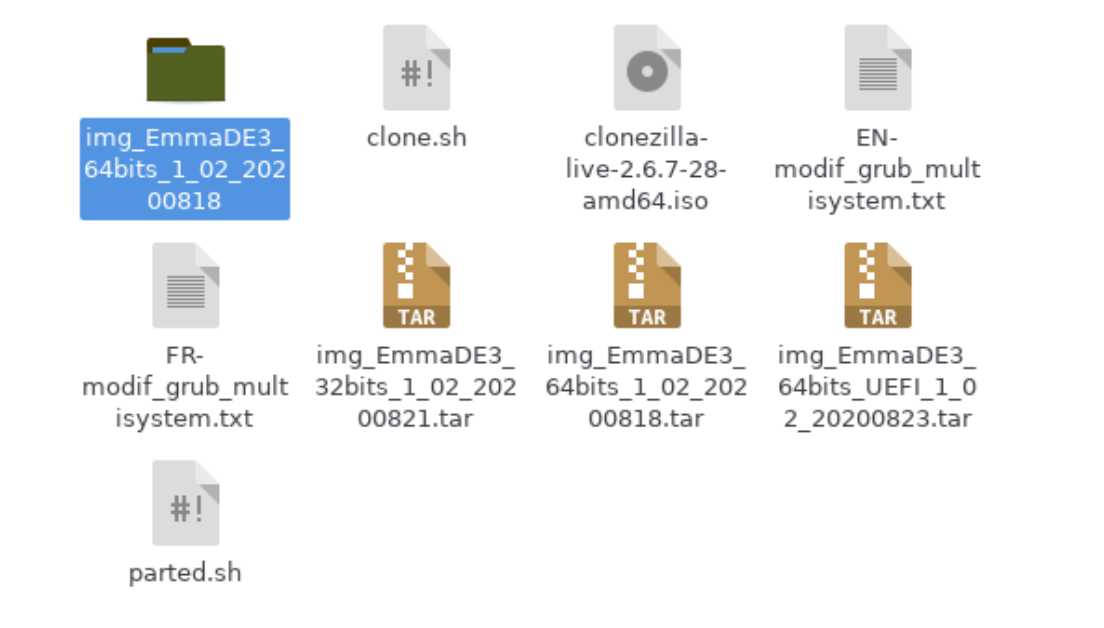

Pour copier les fichiers et dossiers, vous aurez besoin des droits administrateurs car la seconde partition est en ext4 et se monte par défaut en lecture seulement. Donc pour faire simple, on passe par Thunar en mode « root » et on glisse-dépose les fichiers et dossiers concernés.

Ouvrez le programme Thunar en mode « root » :

#### sudo thunar

Puis naviguez jusqu'au répertoire contenant les fichiers nécessaires téléchargés :

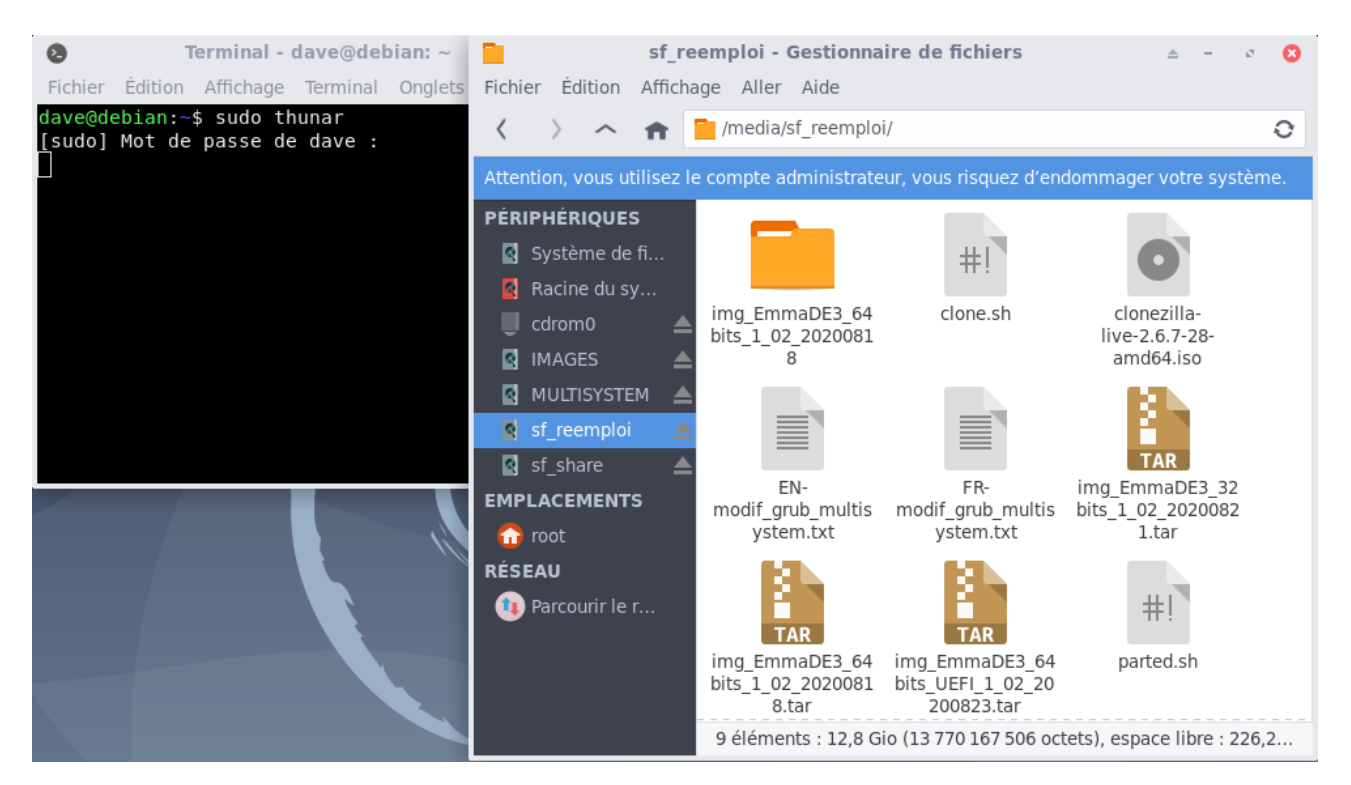

Ouvrez maintenant la partition « IMAGES » avec un clic-droit sur le raccourcis dans le panneau latéral de Thunar > ouvrir dans une nouvelle fenêtre :

| IMA(                          | GES - Gestionnaire de fichiers 🛛 🔺 - 🤞 | 8 | sf_re                                | emploi - Gestionna                           | ire de fichiers                                   | ≜ - ∂ 🔞                             |
|-------------------------------|----------------------------------------|---|--------------------------------------|----------------------------------------------|---------------------------------------------------|-------------------------------------|
| Fichier Édition Affichag      | ge Aller Aide                          |   | ichier Édition Afficha               | age Aller Aide                               |                                                   |                                     |
| < > ^ 🕈 🗎                     | /media/dave/IMAGES/                    | 0 | $\langle \rightarrow \land \uparrow$ | 📔 /media/sf_reemplo                          | i/                                                | 0                                   |
| Attention, vous utilisez le o |                                        |   | ttention, vous utilisez le           |                                              |                                                   | lommager votre système.             |
| PÉRIPHÉRIQU                   |                                        |   | ÉRIPHÉRIQUES                         |                                              |                                                   |                                     |
| 🛐 Système d                   |                                        |   | Système de fi                        |                                              | #1                                                |                                     |
| 💁 Racine du                   |                                        |   | 🛃 Racine du sy                       |                                              |                                                   |                                     |
| 📕 cdrom0 🛛 🔺                  |                                        |   | 📕 cdrom0 🛛 🔺                         | img_EmmaDE3_64<br>hits 1 02 2020081          | clone.sh                                          | clonezilla-<br>live-2.6.7-28-       |
| 📓 IMAGES 🛛 📥                  |                                        |   | 🛃 IMAGES 🛛 📥                         | 8                                            |                                                   | amd64.iso                           |
| MULTISYST 🔺                   |                                        |   | 🛯 MULTISYSTEM 🔺                      |                                              |                                                   | KD.                                 |
| 🛐 sf_reemploi 🛛 📥             |                                        |   | 📓 sf_reemploi 🛛 🔺                    |                                              |                                                   | 6.0                                 |
| 🔄 sf_share 🛛 📥                |                                        |   | 🛃 sf_share 🛛 🔺                       |                                              |                                                   | TAR                                 |
| EMPLACEMEN                    |                                        |   | MPLACEMENTS                          | EN-<br>modif grub multis                     | FR-<br>modif arub multis                          | img_EmmaDE3_32<br>bits 1 02 2020082 |
| 🔂 root                        |                                        |   | 🔂 root                               | ystem.txt                                    | ystem.txt                                         | 1.tar                               |
| RÉSEAU                        |                                        |   | ÉSEAU                                | <b>B</b>                                     | EL.                                               |                                     |
| 🕦 Parcourir Ie                |                                        |   | 🕦 Parcourir le r                     | TAR                                          | TAR                                               | #!                                  |
|                               |                                        |   |                                      | img_EmmaDE3_64<br>bits_1_02_2020081<br>8.tar | img_EmmaDE3_64<br>bits_UEFI_1_02_20<br>200823.tar | parted.sh                           |
|                               | 0 élément, espace libre : 49,6 Gio     |   |                                      | 9 éléments : 12,8 G                          | io (13 770 167 506 oct                            | ets), espace libre : 226,2          |

On commence par copier les scripts (clone.sh et parted.sh) via un glissédéposé puis on les rend exécutables d'un clic-droit > Propriétés > Permissions > Autoriser ce fichier à être exécuté comme un programme :

| E IM.                                 | AGES - Gestionnaire de fich   | niers                 | ≜ - ∞ 🙁 📕 sf_r                                 | eemploi - Gestionna                          | aire de fichiers                                  | ≜ - ¢ 🛞                       |
|---------------------------------------|-------------------------------|-----------------------|------------------------------------------------|----------------------------------------------|---------------------------------------------------|-------------------------------|
| Fichier Édition Afficha               | age Aller Aide                |                       | ichier Édition Affich                          | age Aller Aide                               |                                                   |                               |
| $\langle \rangle$ $\wedge$ $\uparrow$ | /media/dave/IMAGES/           |                       | 0 < > ^ A                                      | /media/sf_reemplo                            | oi/                                               | 0                             |
| Attention, vous utilisez le           | e compte administrateur, vou: | 0                     | Propriétés                                     | 🔺 🖉 🙁 <mark>at</mark>                        | eur, vous risquez d'enc                           | lommager votre système.       |
| PÉRIPHÉRIQU                           |                               | Général Emblèn        | Permissions                                    |                                              |                                                   |                               |
| 🔇 Système d                           | #1 #1                         | Propriétaire :        | oot (root)                                     |                                              | #1                                                |                               |
| 🧧 Racine du                           |                               | Accès :               | Lecture & Écriture                             | •                                            |                                                   |                               |
| 📕 cdrom0 🛛 🔺                          | clone.sh parted.sh            | Groupe                | root                                           | _ 31                                         | clone.sh                                          | clonezilla-<br>live-2.6.7-28- |
| 📓 IMAGES 🛛 📥                          |                               | Groupe .              |                                                | •                                            |                                                   | amd64.iso                     |
| MULTISYST 📥                           |                               | Accès :               | Lecture & Écriture                             | •                                            |                                                   | R.                            |
| 🔇 sf_reemploi 🔺                       |                               | Autres :              | Aucun                                          | •                                            |                                                   |                               |
| 🔄 sf_share 🛛 📥                        |                               | Brogrammo             | Autoricor co fichior à âtro avácutá commo      |                                              | EB-                                               | Img EmmaDE3 32                |
| EMPLACEMEN                            |                               | Frogramme :           | Permettre l'exécution de programmes non vé     | rifiés is                                    | modif_grub_multis                                 | bits_1_02_2020082             |
| 🟠 root                                |                               |                       | représente un risque pour la sécurité de votre | e système.                                   | ystem.txt                                         | 1.tar                         |
| RÉSEAU                                |                               |                       |                                                |                                              |                                                   |                               |
| 🔃 Parcourir le                        | [                             | Aide                  |                                                | Fermer                                       |                                                   | #1                            |
|                                       |                               |                       |                                                | img_EmmaDE3_64<br>bits_1_02_2020081<br>8.tar | img_EmmaDE3_64<br>bits_UEFI_1_02_20<br>200823.tar | parted.sh                     |
|                                       | 2 éléments sélectionnés : 12  | ,6 Kio (12 877 octets | )                                              | 2 éléments sélection                         | onnés : 12,6 Kio (12 87                           | 7 octets)                     |

On copie ensuite le(s) dossier(s) contenant le(s) clone(s) :

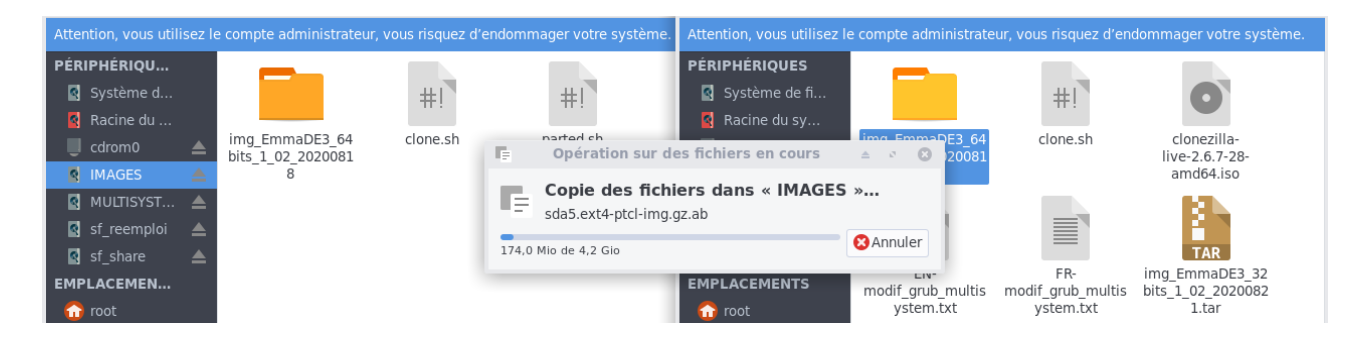

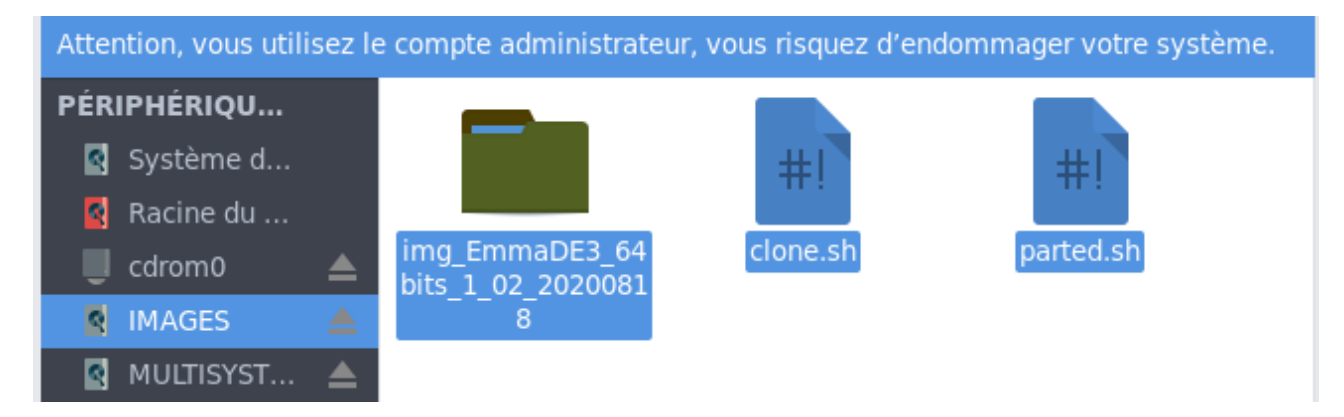

Et voilà, les fichiers sont en place pour un reconditionnement en version 64bits. Notez que vous pouvez ajouter d'autres clones comme celui d'Emmabuntüs 64bits UEFI ou les clones DFiso 64bits (classique ou UEFI) fournis par Emmabuntüs.

Nous allons maintenant utiliser MultiSystem préalablement installé pour déposer l'image ISO de Clonezilla sur la partition vfat.

## 5.3 - Initialisation de la clé avec MultiSystem

Pour permettre à la clé USB de lancer Clonezilla puis de choisir le clone à installer, il faut tout d'abord initialiser cette clé.

Depuis le menu d'applications Whisker, catégorie « Accessoires », lancez MultiSystem :

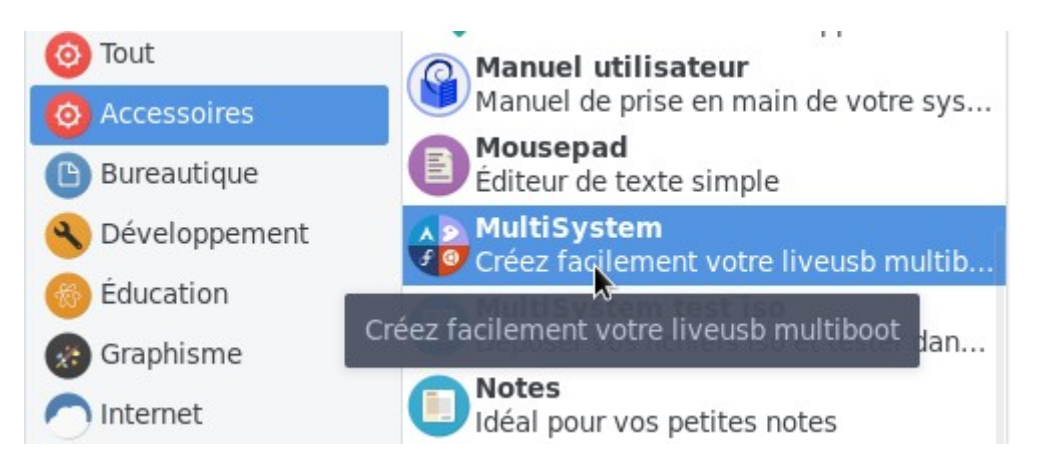

MultiSystem s'ouvre et va détecter votre clé USB, sélectionnez-là, puis lancez l'initialisation en cliquant sur « Valider ». MultiSystem va installer GRUB sur la clé. Une confirmation vous sera demandée.

| 8     |            |               | MultiSystem      |           |            | ≜ =         | Θ     |
|-------|------------|---------------|------------------|-----------|------------|-------------|-------|
|       |            | 🖋 Mise à jour |                  | i         | 前 Désinsta | ller        |       |
|       |            |               |                  |           | Frenc      | h           | ~     |
|       |            |               |                  | ٠         | 0          | Thème actue | l: 🔴  |
| Infor | mations    |               |                  |           |            |             |       |
|       |            | Veuillez s    | électionner le   | e volumo  | e USB      |             |       |
|       |            | ATTENTIO      | N!,              | ci-desso  | ous.       |             |       |
|       |            | Grub2 se      | ra installé da   | ns son r  | nbr.       |             |       |
|       | Device     | Marque        | Modèle           | Taille    | Occupé     | Libre       | bus   |
| 0     | /dev/sdb1  | Kingston      | DataTraveler_3.0 | 4491 Mio  | 0 Mio      | 4491 Mio    | disk  |
|       |            |               |                  |           | ,          |             |       |
|       |            |               |                  |           | O Ann      | ular 🔥      | lidor |
|       |            |               |                  |           | Ann        | ulei 🗸 Va   | liuer |
|       | 8          |               | gtkdialog        |           | ۵          | - o O       | [     |
|       | Veuillez c | onfirmer inst | tallation de Gru | b2 dans l | e volume:  | /dev/sdb1   |       |
|       |            |               |                  |           |            |             |       |
|       |            |               |                  |           |            |             |       |
|       |            |               |                  | e         | Annuler    | 🖌 Vajider   |       |

MultiSystem installe GRUB sur la clé USB sélectionnée...

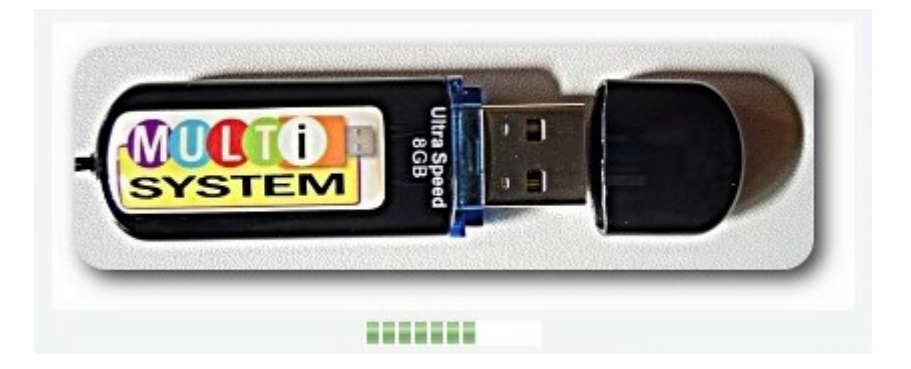

Une fois fait, la fenêtre principale de MultiSystem s'affiche et indique les informations relatives à votre clé USB :

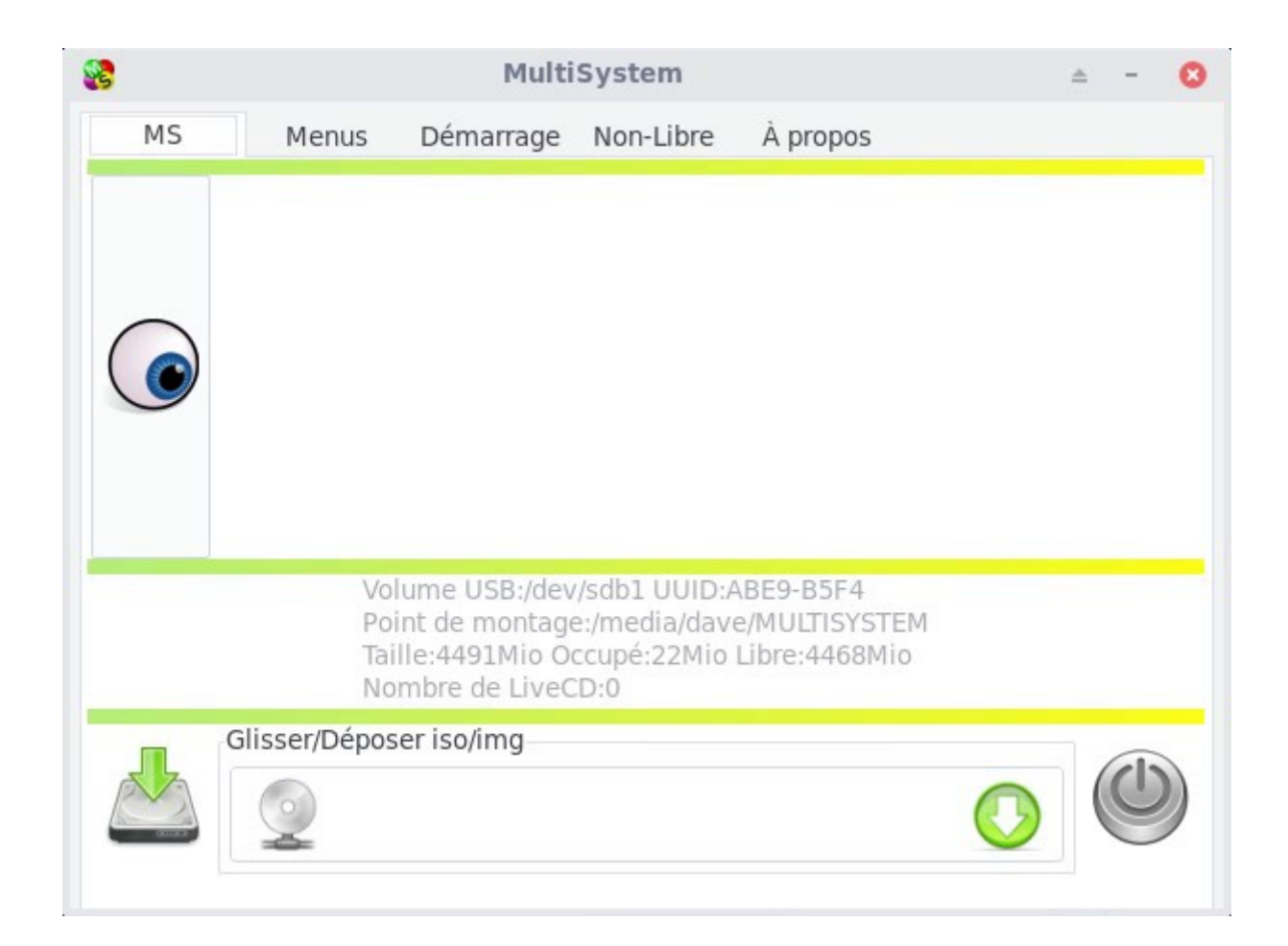

## 5.4 - Prise en charge de l'ISO Clonezilla

Une fois GRUB installé, il faut ajouter l'image ISO de Clonezilla dont vous avez besoin (32bits ou 64bits). Pour cela, comme le glissé-déposé ne fonctionne pas entre Xfce et MultiSystem, vous devrez utiliser la fonction copier-coller du menu contextuel de Thunar :

Ouvrez Thunar et sélectionnez l'image ISO de Clonezilla que vous souhaitez intégrer, puis clic-droit > Copier.

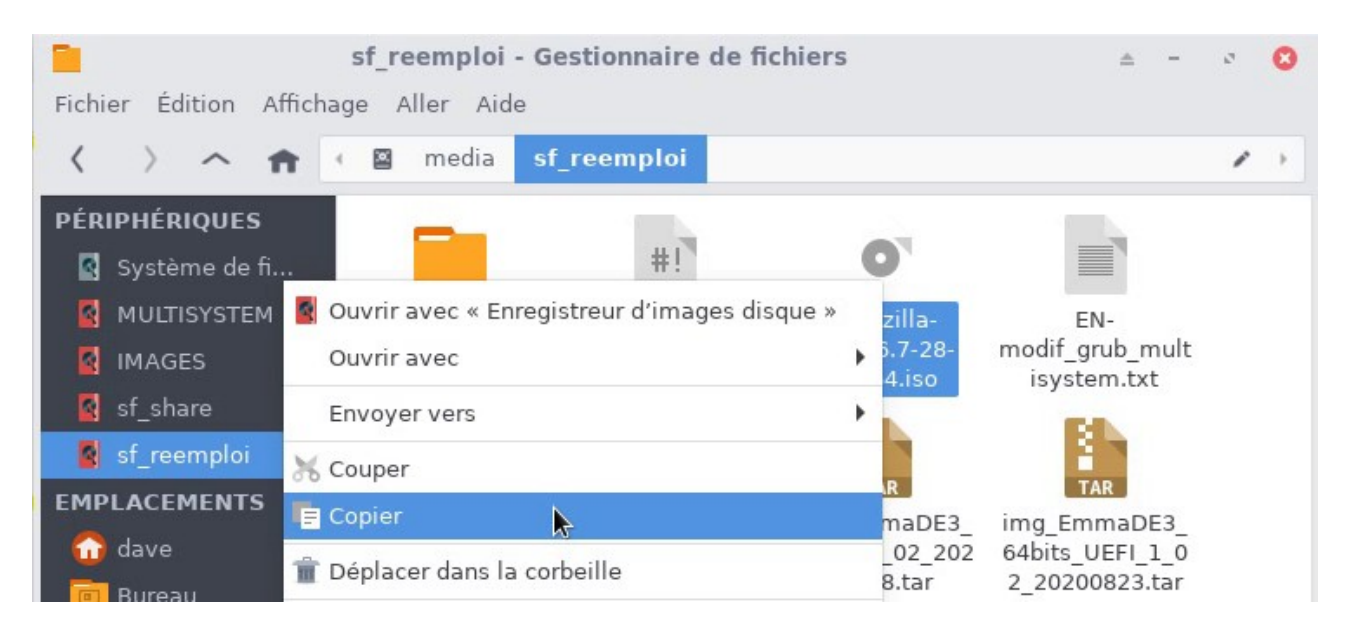

Placez ensuite votre pointeur dans le cadre d'ajout de la fenêtre MultiSystem puis utilisez le raccourcis clavier « Ctrl +v » pour coller l'image ISO :

| 5 |   |   | - | (1) |
|---|---|---|---|-----|
|   | 9 | T |   |     |
|   |   | I |   |     |

Le mot de passe administrateur vous sera demandé, l'image ISO sera ajouté à la partition vfat et une entrée sera créée dans le menu GRUB de MultiSystem :

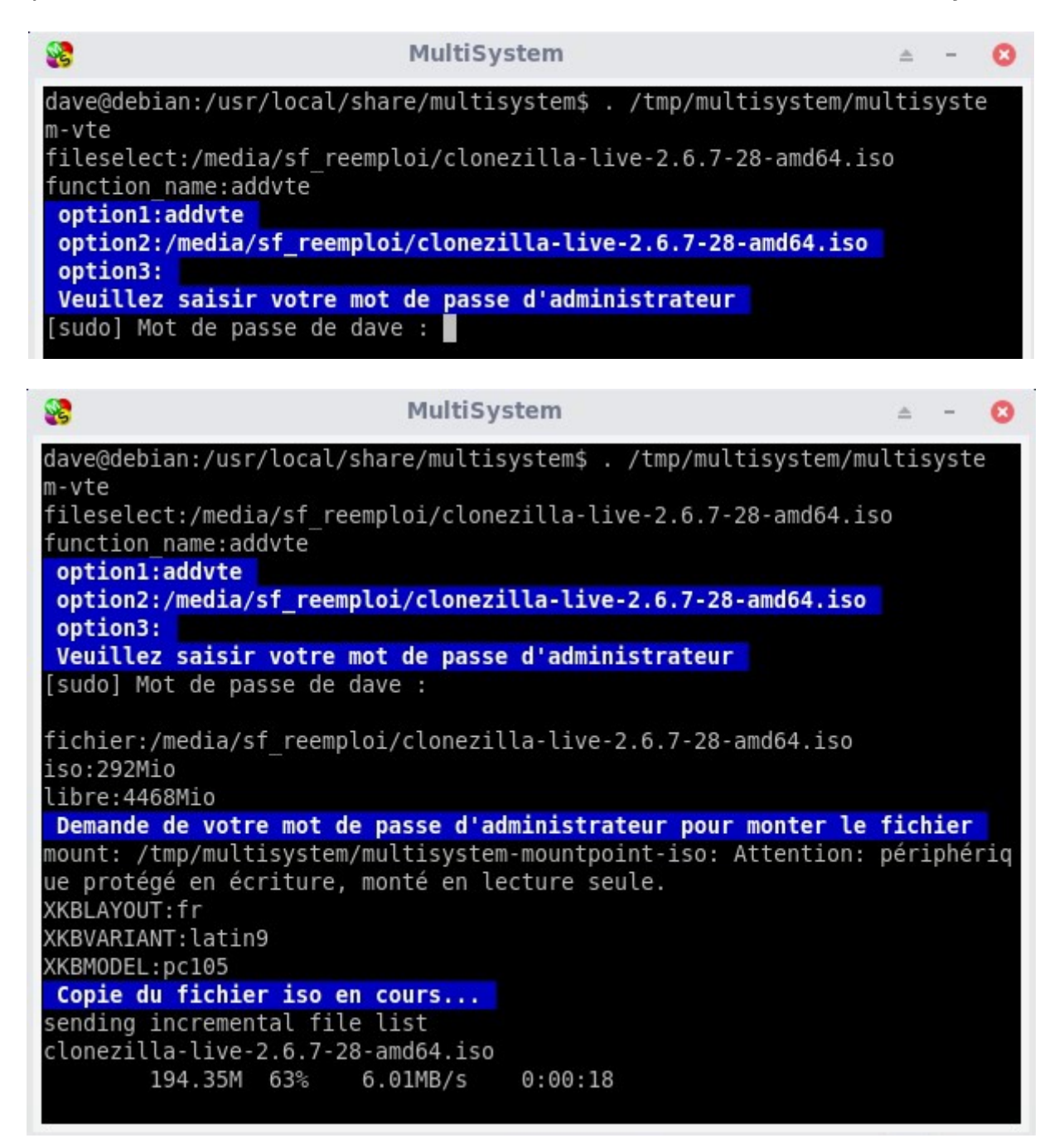

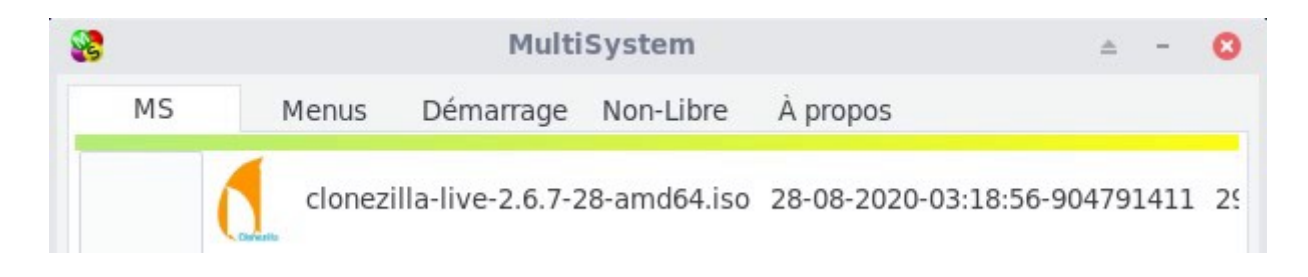

## 5.5 - Modification du menu GRUB de MultiSystem

Pour pouvoir lancer le clonage, il faut modifier le menu GRUB de MultiSystem afin qu'il puisse utiliser les scripts ajoutés dans la partition ext4.

Le texte à ajouter est dans le fichier « FR-

modif\_grub\_multisystem\_(32/64).txt » en adaptant « 32 » ou « 64 » à votre configuration.

Pour modifier le menu, on passe par l'interface de configuration de MultiSystem :

Sélectionnez l'onglet « Menus » :

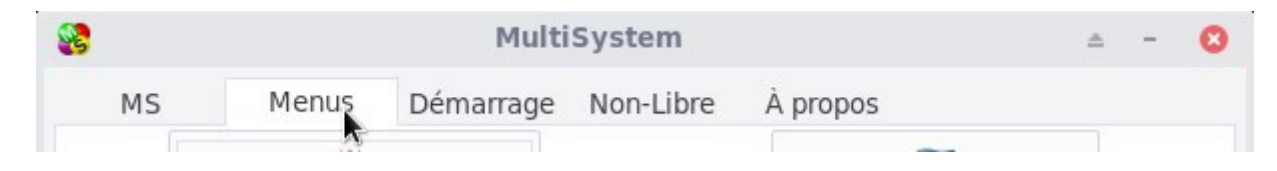

Sélectionnez ensuite le bouton « Réglages Grub » :

|    | MultiSystem     |           |           |                      |  |  | 0 |
|----|-----------------|-----------|-----------|----------------------|--|--|---|
| MS | Menus           | Démarrage | Non-Libre | À propos             |  |  |   |
|    | اڑا<br>Réglages | Grub      |           | Internationalisation |  |  |   |

Puis l'entrée « grub.cfg » :

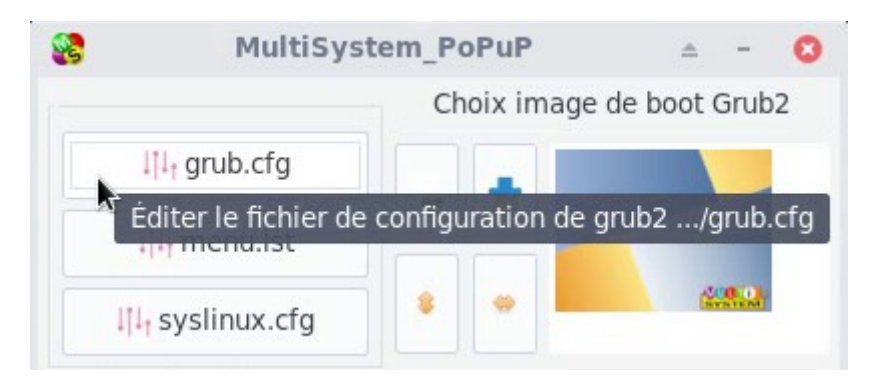

MultiSystem ouvre le menu GRUB dans Geany (que vous avez installé en début de tutoriel). Vous devez ajouter le texte du fichier « FRmodif\_grub\_multisystem\_(32/64).txt » (à choisir selon la version de Clonezilla utilisée) à la suite de l'entrée déjà présente, en procédant comme ceci : Le fichier d'origine grub.cfg :

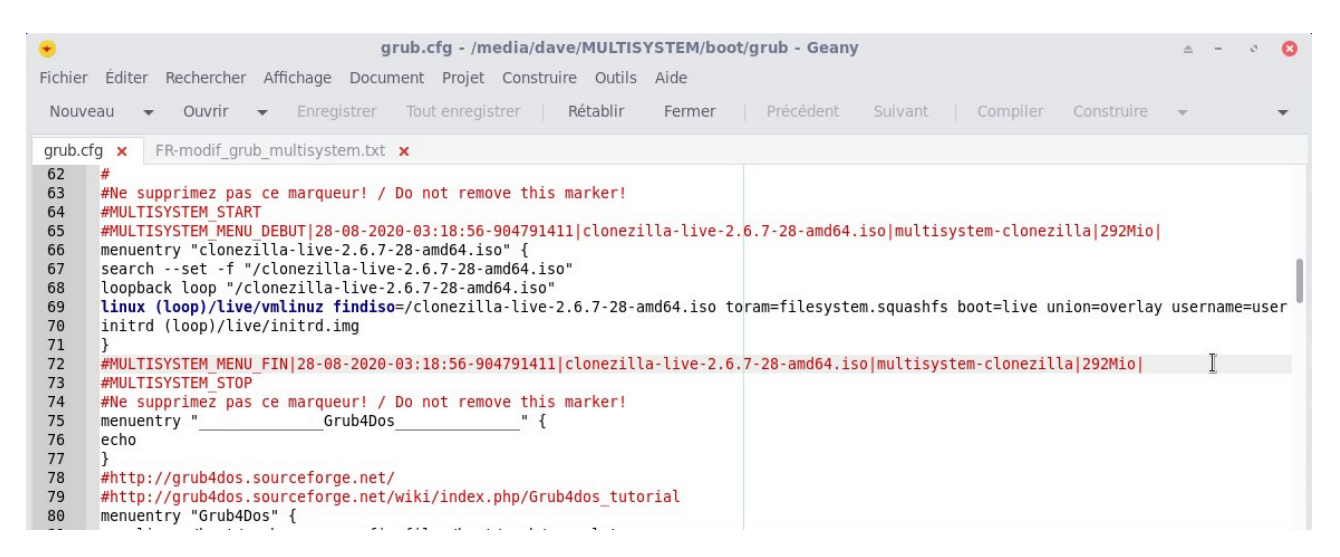

Le texte est à ajouter juste avant la ligne « #MULTISYSTEM\_STOP » (dans cet exemple, ligne73 du menu grub.cfg d'origine)

Copiez le paragraphe depuis le fichier fournit par Emmabuntüs :

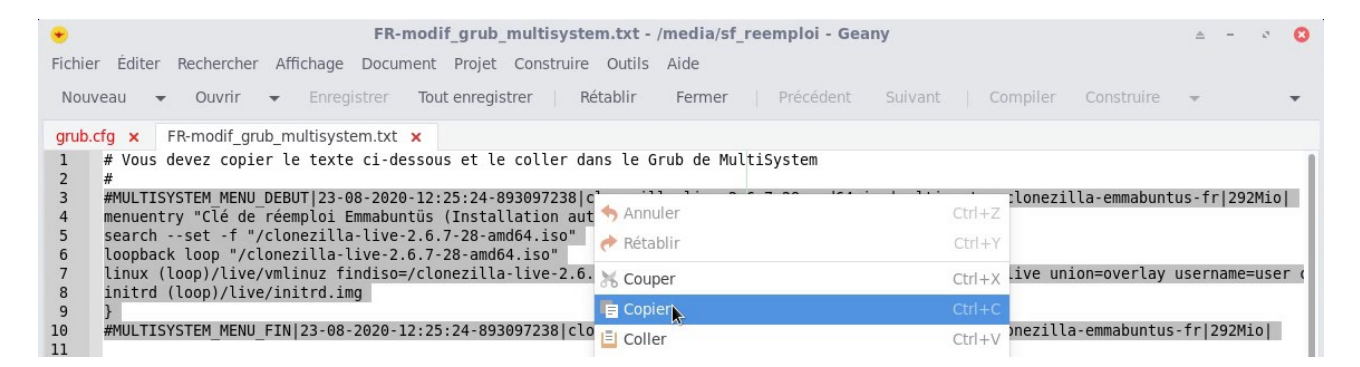

#### Puis collez le paragraphe entre « #MULTISYSTEM\_MENU\_FIN|28.... » et « #MULTISYSTEM\_STOP » :

| •                                      |                                                                       | *gru                                                                                                    | b.cfg - /media/dav  | e/MULTISYSTEM/boot/grub - Geany                                 | ≜ - | 3 | 0 |  |  |  |
|----------------------------------------|-----------------------------------------------------------------------|----------------------------------------------------------------------------------------------------|---------------------|-----------------------------------------------------------------|-----|---|---|--|--|--|
| Fichier                                | Éditer                                                                | Rechercher Affichage Docume                                                                                                    | nt Projet Construir | re Outils Aide                                                  |     |   |   |  |  |  |
| Nouve                                  | eau 👻                                                                 | Ouvrir 👻 Enregistrer T                                                                                                    | out enregistrer     | Rétablir Fermer   Précédent Suivant   Compiler Construire       | Ŧ   |   | • |  |  |  |
| grub.ct                                | fg 🗙 🛛                                                                | FR-modif_grub_multisystem.txt 🗙                                                                                                    |                     |                                                                 |     |   |   |  |  |  |
| 64<br>65<br>66<br>67<br>68<br>69<br>70 | #MULTIS<br>#MULTIS<br>menuent<br>search<br>loopba/<br>linux<br>initrd | inprinez pas ce marqueur: / b0 not remove this marker:         :SYSTEM_START         :SYSTEM_START <td:system_stared< td=""> <td:system< th=""></td:system<></td:system_stared<> |                     |                                                                 |     |   |   |  |  |  |
| 71<br>72<br>73                         | }<br>#MULTI:                                                          | % Couper                                                                                                    | Ctrl+X              | lonezilla-live-2.6.7-28-amd64.iso multisystem-clonezilla 292Mio |     |   |   |  |  |  |
| 74<br>75<br>76                         | #MULTI:<br>#Ne su<br>menuen                                           | 📭 Copier<br>🗎 Coller 📐                                                                                                    | Ctrl+C<br>Ctrl+V    | arker!                                                          |     |   |   |  |  |  |
| 77<br>78<br>79<br>80                   | echo<br>}<br>#http:<br>#http:                                         | <ul> <li>Supprimer</li> <li>Tout sélectionner</li> </ul>                                                                                                    | Ctrl+A              | dos tutorial                                                    |     |   |   |  |  |  |
|                                        |                                                                       | 4 m.                                                                                                    |                     |                                                                 |     |   |   |  |  |  |

#### Le fichier grub.cfg modifié avec la nouvelle entrée :

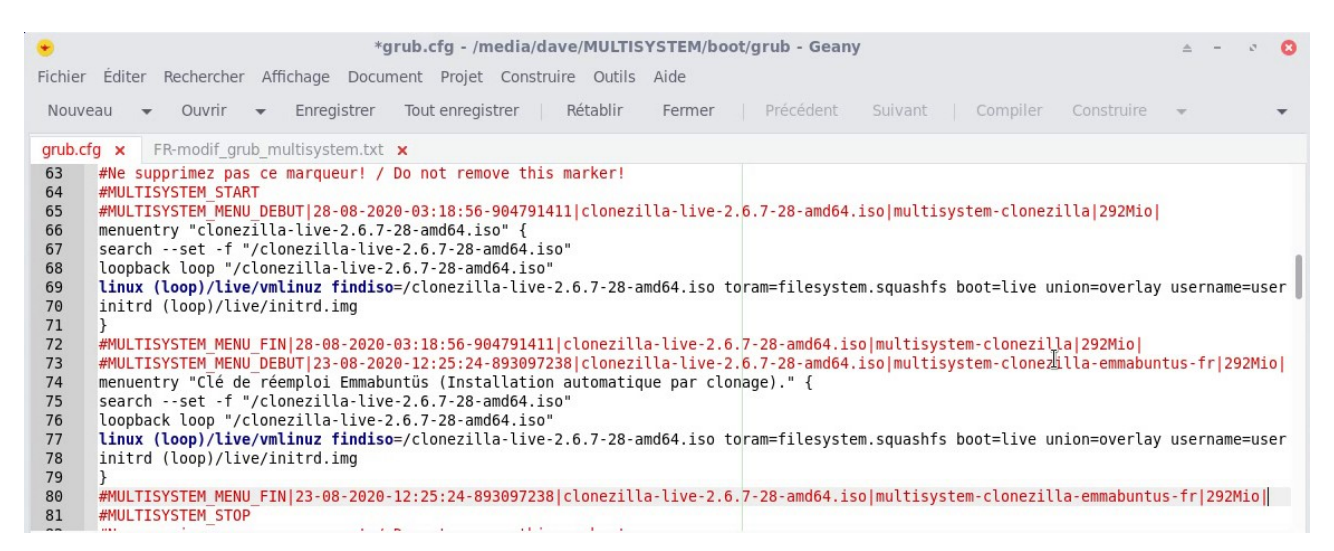

Sauvegardez votre fichier puis fermez Geany. MultiSystem effectue la mise à jour de GRUB sur la clé, votre mot de passe vous est demandé :

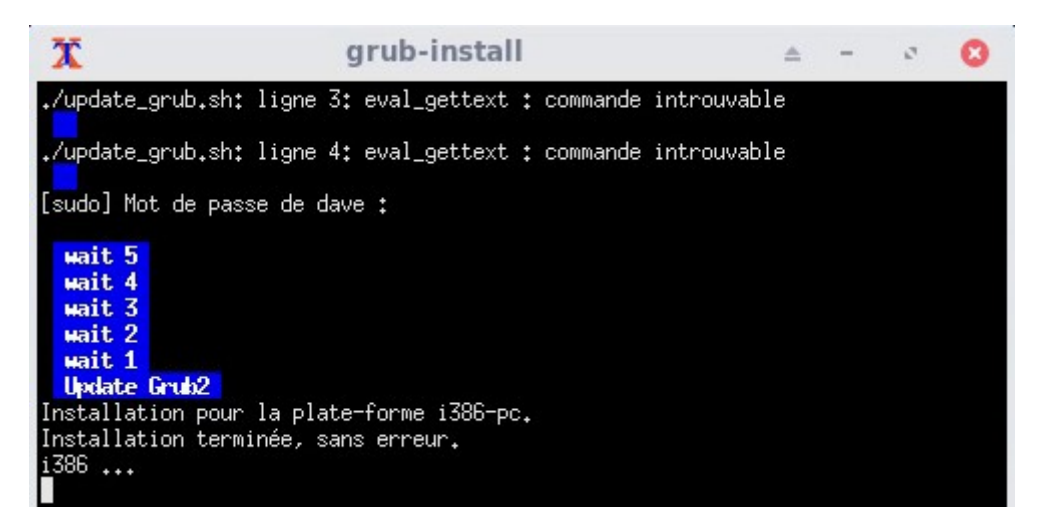

Vous pouvez maintenant fermer MultiSystem, éjecter votre clé USB de réemploi et reconditionner les ordinateurs qui passent à votre portée...

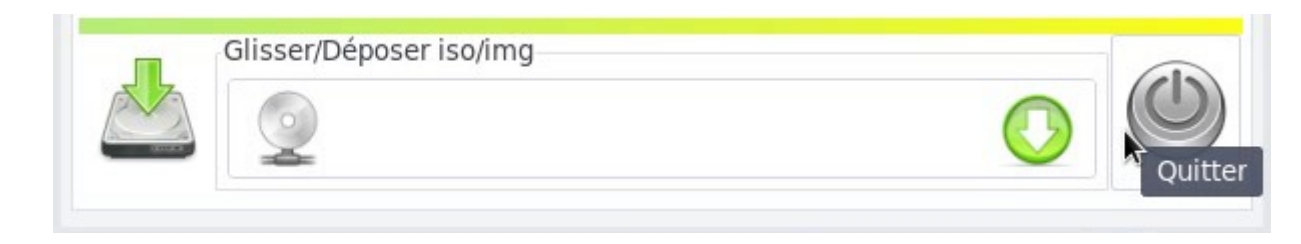

Merci Emmabuntüs ! 😇

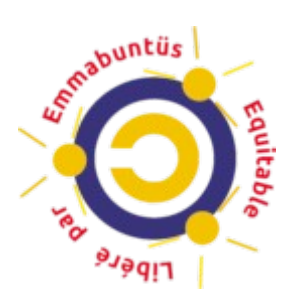

## 6 - Astuces et Conseils

La gestion de l'ordre de démarrage UEFI ou BIOS est différente pour chaque ordinateur : les procédures sont normalisées, mais il arrive parfois qu'une manipulation fonctionne mieux qu'une autre... voici donc une petite liste d'astuces et de conseils à prendre en compte si vous rencontrez des soucis lors de vos tests.

- La gestion de l'UEFI est automatiquement gérée par les scripts de reconditionnement, toutefois, il est préférable de désactiver l'UEFI sur les machines à reconditionner pour améliorer la compatibilité matérielle et logicielle.
- Si vous utilisez des ordinateurs équipés de SECUREBOOT, nous vous conseillons de désactiver cette option si possible.
- Ce tutoriel préconise l'emploi d'une clé USB d'une capacité de 16 Go afin de pouvoir ajouter au moins une « image clone ». Vous pouvez cependant utiliser une clé USB de 32 Go ou 64 Go afin de pouvoir ajouter toutes les images compatibles selon votre architecture et laisser le choix aux bénéficiaires parmi les différentes versions.
- Le chapitre 5.1 préconise une partition de 4500 Mo pour MultiSystem afin de pouvoir ajouter une distribution supplémentaire à côté de Clonezilla. Une autre distribution en version liveCD peut vous permettre de tester le matériel avant de lancer la procédure de clonage. Si vous ne souhaitez pas utiliser cette option, vous pouvez réduire la partition vFAT à 1 Go.